## Topic: Car Listing: Sending Our Inquiry as Email to Our Admin Part 16

Speaker: Udemy Instructor Rathan Kumar | Notebook: Django Project: Car Listing

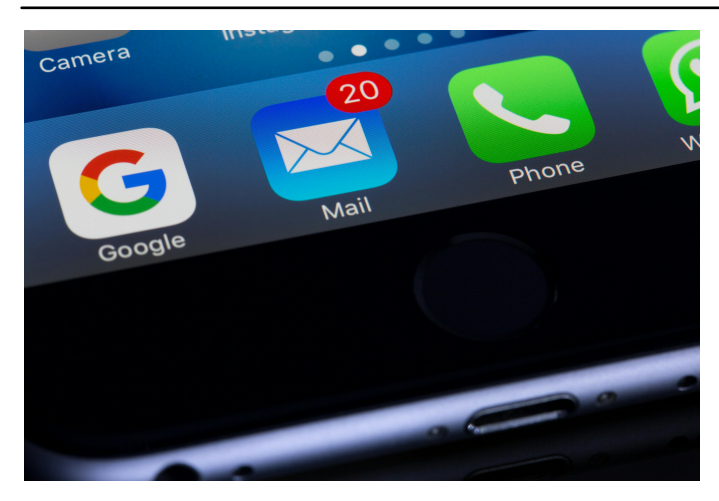

- 1. See the documentation on sending email in Django.
- 2. Go to SETTINGS.PY and update as.

| ∢.            | <                 |   |                           |                      |                       |                    |  |      |
|---------------|-------------------|---|---------------------------|----------------------|-----------------------|--------------------|--|------|
| ≡             | EXPLORER          |   | 🍨 settings.py M 🗙         | 🔹 urls.py contacts U | 🔹 views.py contacts U | models.py contacts |  | 🍨 ad |
| -             | ✓ CARZONE-PROJECT |   | carzone > 🌵 settings.py > |                      |                       |                    |  |      |
| Ŀ             | > accounts        |   | 169 #•]                   |                      |                       |                    |  |      |
| $\sim$        | > cars            |   | 170                       |                      |                       |                    |  |      |
| $\mathcal{A}$ |                   |   | 171 SOCTA                 |                      | )FRS - {              |                    |  |      |
| 0.0           | > _pycache_       |   | 172                       |                      |                       |                    |  |      |
| 600           | > static          |   | 172                       |                      |                       |                    |  |      |
| ~             | initpy            |   | 1/3 }                     |                      |                       |                    |  |      |
| ±2            | e asgi.py         |   |                           |                      |                       |                    |  |      |
| _ 0           | setungs.py        | M |                           |                      |                       |                    |  |      |
| Б             | 🔹 wsgi.nv         | M |                           |                      |                       |                    |  |      |
| _             | > contacts        |   | 177                       |                      |                       |                    |  |      |
| Lø            | > env             |   | 178 #.Emc                 |                      |                       |                    |  |      |
| _             |                   |   | 170 EMATI                 |                      | moil com!             |                    |  |      |
| Ä             | ✓ pages           |   | 179 EPIAIL                |                      | gmaii.com             |                    |  |      |
|               | > _pycache_       |   | 180 EMAIL                 | -PORI = 587          |                       |                    |  |      |
| -             | > migrations      |   | 181 EMAIL                 | HOST_USER = ' '      | /our_email_addre      | ess@gmail.com'     |  |      |
| _             | 🔹initpy           |   | 182 EMAIL                 | _HOST_PASSWORD       | = 'your passwor       | `d'                |  |      |
|               | 🍨 admin.py        |   | 183 EMAIL                 | . USE TLS = True     |                       |                    |  |      |
|               | apps.py           |   | 184                       |                      |                       |                    |  |      |
|               | 🔹 models.py       |   | -0.1                      |                      |                       |                    |  |      |
|               | 🔹 tests.py        |   |                           |                      |                       |                    |  |      |
|               | 🐢 uris.py         |   |                           |                      |                       |                    |  |      |

3. In the CONTACTS\VIEWS.PY INQUIRY function, update as:

```
from django.core.mail import send_mail
send_mail(
    "Subject here",
    "Here is the message.",
    "from@example.com",
    ["to@example.com"],
    fail_silently=False,
)
```

| ⋈                     |                                |   | $\leftarrow$ $\rightarrow$ $\bigcirc$ Carzone-Project                                                                                                    |  |  |  |
|-----------------------|--------------------------------|---|----------------------------------------------------------------------------------------------------|--|--|--|
|                       | EXPLORER                       |   | 🖢 settings.py M 🖕 ufs.py contacts U 🔶 views.py contacts U X 🖢 models.py contacts U 4 admin.py accounts. O messages.html 4 ufs.py accounts. M 🗢 login.html M 4 a                                                                                                    |  |  |  |
| ~                     | V CARZONE-PROJECT              |   | contacts > ♥ views.py > ⊕ inquiry                                                                                                    |  |  |  |
| G                     | > accounts                     |   |                                                                                                    |  |  |  |
|                       | > cars                         |   | 10 def inquiry(request):                                                                                                    |  |  |  |
|                       | <ul> <li>carzone</li> </ul>    |   | 11 if request method 'DOST'                                                                                                    |  |  |  |
| 22                    | > _pycacne_                    |   | 12 Interpretation of the second second                                                                                                    |  |  |  |
| 920                   | _init_py                       |   | 12 conjudi - regulaziono ni conjudi ji<br>12 con una ni tilo ji postati posti con titlo ji                                                                                                    |  |  |  |
|                       | 🔷 asgi.py                      |   | 14 car id - request Post id 1                                                                                                    |  |  |  |
|                       | 🝨 settings.py                  |   | 14 diser_iu = request.post [ user_iu ]                                                                                                    |  |  |  |
| ß                     | urls.py                        |   | 15 VVVVV tars_name = request.post[ tirs_name]                                                                                                    |  |  |  |
|                       | wsgi.py                        |   | 10 Tast_name = request.Post[last_name]                                                                                                    |  |  |  |
|                       | > pycache                      |   | <pre>1/ customer_need = request.Public customer_need ]</pre>                                                                                                    |  |  |  |
|                       | > migrations                   |   | 18 ·····city = request.POST [ city ]                                                                                                    |  |  |  |
|                       | _initpy                        |   | 19 ·····state = request.POST['state']                                                                                                    |  |  |  |
|                       | 🔮 admin.py                     |   | 20 ····email = request.POST['email']                                                                                                    |  |  |  |
|                       | apps.py                        |   | 21phone = request.POST['phone']                                                                                                    |  |  |  |
|                       | models.py                      |   | 22 ·····message = request.POST['message']                                                                                                    |  |  |  |
|                       | ertests.py                     |   |                                                                                                    |  |  |  |
|                       | views.py                       |   |                                                                                                    |  |  |  |
|                       | > env                          |   | 25 ·····if request.user.is_authenticated:                                                                                                    |  |  |  |
|                       |                                |   | 26 ······user id = request.user.id                                                                                                    |  |  |  |
| <pre>v pages 27</pre> |                                |   |                                                                                                    |  |  |  |
|                       | >pycache                       |   | 28                                                                                                    |  |  |  |
|                       | <ul> <li>init nv</li> </ul>    |   | 29 messages.error(                                                                                                    |  |  |  |
|                       | admin.py                       |   | 30 control of the second second s                                                                                                    |  |  |  |
|                       | apps.py                        |   | 21 request, result and the interval of the interval of the interval of the second of the second of t |  |  |  |
|                       | models.py                      |   |                                                                                                    |  |  |  |
|                       | e tests.py                     |   | 33                                                                                                    |  |  |  |
|                       | 👻 uns.py                       |   | 24 subscher der Generation internet aus der Letter sollter name-last name subscher bei ander subscher bei ander                                                                                                    |  |  |  |
|                       | > photos                       |   | 25 second second |  |  |  |
|                       |                                |   | as City=city, state=state, email=email, phone=phone, message=message)                                                                                                    |  |  |  |
|                       | > static                       |   |                                                                                                    |  |  |  |
|                       | > templates                    |   |                                                                                                    |  |  |  |
|                       | <ul> <li>.gitignore</li> </ul> |   | 38admin_into = User.objects.get(is_superuser=irue)                                                                                                    |  |  |  |
|                       | E db solite3                   | M | 39 ····· admin_email = admin_into.email                                                                                                    |  |  |  |
|                       | manage.py                      |   |                                                                                                    |  |  |  |
|                       | F requirements.txt             |   |                                                                                                    |  |  |  |
|                       |                                |   | 42 ····· send_mail(                                                                                                    |  |  |  |
|                       |                                |   | 43 ····· "New Car Inquiry",                                                                                                    |  |  |  |
|                       |                                |   | 44 ····· "You have a new inqury for the car " + car_title +                                                                                                    |  |  |  |
|                       |                                |   | 45 ····································                                                                                                    |  |  |  |
|                       |                                |   | 46 ·····"rosy61625@gmail.com",                                                                                                    |  |  |  |
|                       |                                |   | 47 ·····[admin_email],                                                                                                    |  |  |  |
|                       |                                |   | 48 confail_silently=False,                                                                                                    |  |  |  |
|                       |                                |   |                                                                                                    |  |  |  |
|                       |                                |   | 50 ·······contact.save()                                                                                                    |  |  |  |
|                       |                                |   | 51 ····· messages.success                                                                                                    |  |  |  |
|                       |                                |   | 52 construction request, 'Your inquiry has been submitted. We will get back to you shortly.')                                                                                                    |  |  |  |
|                       |                                |   | 53 voice return redirect('/cars/'+car id)                                                                                                    |  |  |  |
|                       |                                |   |                                                                                                    |  |  |  |
|                       |                                |   |                                                                                                    |  |  |  |

In our example, SETTINGS.PY uses the email = rosy61625@gmail.com Aas our SENDER.

Our receiver is our ADMIN in our ADMIN PANEL.

| S Personal Dig 🗙                  | 0 Course:         | Build 🗙 🛛 🚍 Untitled doct 🗙 🗍 🔀 Python | Djan: 🗙 🔇 127.0.0.1:800 🗴 🔽 Car Zone List | 🗙 🛛 🛃 Sending ema 🗙 🗍 M Inbox (1) - ra 🗙 📔 M N | New Car Ing 🗙   😝 Create an ap | 🛛 🗙   🎧 Your Repositi 🗙   🕥 N | lew Tab |
|-----------------------------------|-------------------|----------------------------------------|-------------------------------------------|------------------------------------------------|--------------------------------|-------------------------------|---------|
| → C O ht                          | tp://127.0.0.1    | :8000/admin/auth/user/                 |                                           |                                                |                                |                               |         |
|                                   | vr Zone           |                                        |                                           |                                                |                                | w                             | VELCON  |
| lome - Authentication and         | Authorization > U | Jsers                                  |                                           |                                                |                                |                               |         |
| rt typing to filter               |                   | 🤣 Successfully deleted 2 users.        |                                           |                                                |                                |                               |         |
| CCOUNTS<br>imail addresses        | + Add             | Select user to change                  |                                           |                                                |                                |                               |         |
| UTHENTICATION AND<br>UTHORIZATION |                   | ٩                                      | Search                                    |                                                |                                |                               |         |
| iroups                            | + Add             | Action:                                | lected                                    |                                                |                                |                               |         |
| Isers                             | + Add             |                                        | EMAIL ADDRESS                             | FIRST NAME                                     | LAST NAME                      | STAFF STATUS                  |         |
|                                   |                   | carzone_admin                          | rnIdevsolutions@gmail.com                 | Rosilie                                        | Lim                            | ٥                             |         |
| ARS ars                           | t Add             | U rosie                                | rosilielim@gmail.com                      | Rosie                                          | Nacario                        | 0                             |         |
|                                   |                   | tammy                                  | tammy@gmail.com                           | Tammy                                          | Nacario                        | 0                             |         |
| ONTACTS                           |                   | 3 users                                |                                           |                                                |                                |                               |         |
| ontacts                           | + Add             |                                        |                                           |                                                |                                |                               |         |
|                                   |                   |                                        |                                           |                                                |                                |                               |         |
| AGES                              |                   |                                        |                                           |                                                |                                |                               |         |
| earns                             | . 800             |                                        |                                           |                                                |                                |                               |         |
| SITES                             |                   |                                        |                                           |                                                |                                |                               |         |
| Sites                             | + Add             |                                        |                                           |                                                |                                |                               |         |
|                                   |                   |                                        |                                           |                                                |                                |                               |         |
| SOCIAL ACCOUNTS                   |                   |                                        |                                           |                                                |                                |                               |         |
| social accounts                   | + Add             |                                        |                                           |                                                |                                |                               |         |
| Social application tokens         | ⊤ Add             |                                        |                                           |                                                |                                |                               |         |
| social applications               | ▼ Add             |                                        |                                           |                                                |                                |                               |         |

4. if you you check your ADMIN EMAIL, you should be able to receive a notification. To which the admin must login to view all the details about the inquiry.

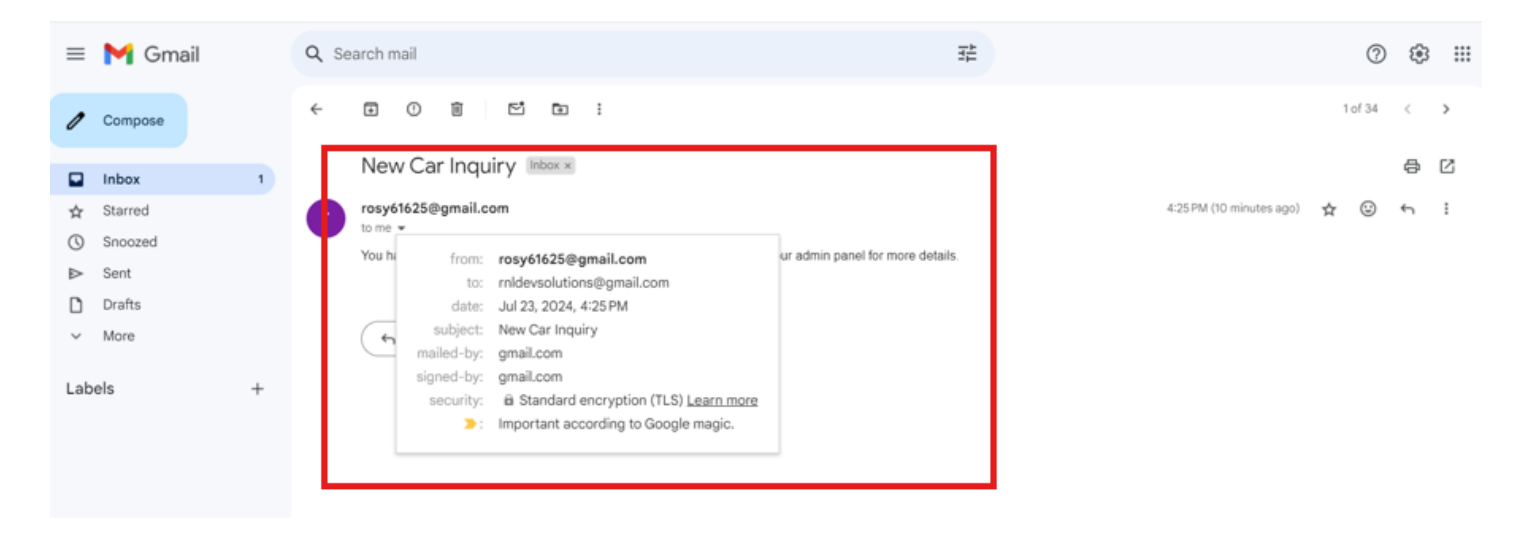

Copyright © Personal Digital Notebooks | By Rosilie | Date Printed: July 1, 2025, 1:01 a.m.